# Troubleshooting de Flaps de Porta nos Catalyst 9000 Series Switches

## Contents

Introduction **Prerequisites** Requirements **Componentes Utilizados** Informações de Apoio **Troubleshoot** Instalação de módulos de rede Verifique o cabo e os dois lados da conexão Verificar compatibilidade SFP e SFP+ Identificar oscilações de porta Comandos show da interface Verifique o status do cabo com o Time Domain Refletor (TDR) Diretrizes de TDR Monitoração Óptica Digital (DOM - Digital Optic Monitoring) Como ativar o DOM Mensagens do Syslog de Monitoramento Óptico Digital Cisco Optics e FEC (Forward Error Correction) Comandos debug Informações Relacionadas

## Introduction

Este documento descreve como identificar, coletar registros úteis e solucionar problemas que podem ocorrer com Flaps de Porta em switches Catalyst 9000.

Contribuição de Leonardo Pena Davila

## Prerequisites

## Requirements

Não existem requisitos específicos para este documento.

## **Componentes Utilizados**

As informações neste documento são baseadas em todos os switches Catalyst 9000 Series.

The information in this document was created from the devices in a specific lab environment. All of the devices used in this document started with a cleared (default) configuration. Se a rede estiver

ativa, certifique-se de que você entenda o impacto potencial de qualquer comando.

## Informações de Apoio

Uma oscilação de porta, geralmente conhecida como oscilação de link, é uma situação em que uma interface física no switch fica continuamente ativa e inativa. A causa comum geralmente está relacionada a cabos defeituosos, não suportados ou fora do padrão ou SFP (Small Form-Fator Pluggable) ou a outros problemas de sincronização de link. A causa das oscilações de link pode ser intermitente ou permanente.

Como oscilações de link tendem a ser uma interferência física, este documento explica as etapas para diagnosticar, coletar registros úteis e solucionar problemas que podem ocorrer com oscilações de porta nos switches Catalyst 9000.

## Troubleshoot

Há várias coisas que você pode verificar Se você tem acesso físico ao switch para garantir que os módulos de rede, cabos e SFP estejam instalados corretamente:

## Instalação de módulos de rede

A tabela descreve as melhores práticas para instalar um módulo de rede em um switch da série Catalyst 9000:

| Platform                      | URL                                                                         |
|-------------------------------|-----------------------------------------------------------------------------|
| Catalyst 9200 Series Switches | <u>Guia de instalação de hardware dos switches Ca</u><br><u>9200 Series</u> |
| Catalyst 9300 Series Switches | Guia de instalação de hardware dos switches Ca<br>9300 Series               |
| Catalyst 9400 Series Switches | Guia de instalação de hardware dos switches Ca<br>9400 Series               |
| Catalyst 9500 Series Switches | Guia de instalação de hardware dos switches Ca<br>9500 Series               |
| Catalyst 9600 Series Switches | Guia de instalação de hardware dos switches Ca<br>9600 Series               |

## Verifique o cabo e os dois lados da conexão

Essas tabelas descrevem alguns dos possíveis problemas de cabo que podem causar oscilações de link.

| Causa                                         | Ação de Recuperação                                                                                                    |
|-----------------------------------------------|----------------------------------------------------------------------------------------------------|
| Cabo incorreto                                | Troque o cabo suspeito por um cabo em bom funcionamento. Procure pinos quebrados ou perdidos nos conectores                               |
| Conexões soltas                               | Verifique se existem conexões soltas. Às vezes, um cabo parece estar coloca corretamente, mas não está. Desconecte o cabo e reintroduza-o |
| Painéis de Correção                           | Elimine conexões defeituosas do painel de correção. Evite o painel de correçã possível, para excluí-lo                                    |
| SFP ruim ou errado<br>(específico para fibra) | Troque o SFP suspeito por um SFP em boas condições. Verificar o suporte d hardware e software para este tipo de SFP                       |

| Porta ou porta do módulo defeituosa                          | Mova o cabo para uma porta em bom funcionamento para resolver o problem<br>uma porta ou de um módulo suspeito                                                                                         |
|--------------------------------------------------------------|----------------------------------------------------------------------------------------------------|
| Dispositivo de ponto de<br>extremidade inválido ou<br>antigo | Troque telefone, alto-falante, outro endpoint por um dispositivo em boas cond<br>ou um dispositivo mais novo                                                                                          |
| Modo de hibernação do dispositivo                            | Este é um "flap esperado". Preste atenção ao carimbo de data/hora da oscila<br>de porta para determinar se ele acontece rapidamente ou intermitentemente e<br>uma configuração de suspensão é a causa |

## Verificar compatibilidade SFP e SFP+

O portfólio da Cisco de interfaces hot pluggable oferece um rico conjunto de opções em termos de velocidades, protocolos, acessos e meios de transmissão compatíveis.

Você pode usar qualquer combinação de módulos transceptores SFP ou SFP + que o dispositivo de switches Catalyst 9000 Series suporta. As únicas restrições são que cada porta deve corresponder às especificações de comprimento de onda na outra extremidade do cabo e que o cabo não deve exceder o comprimento estipulado para comunicações confiáveis.

Use apenas módulos transceptores SFP da Cisco em seu dispositivo Cisco. Cada módulo transceptor SFP ou SFP+ suporta o recurso Identificação de qualidade (ID) da Cisco, que permite que um switch ou roteador da Cisco identifique e valide se o módulo transceptor é certificado e testado pela Cisco.

**Dica**: consulte este link para verificar a <u>Matriz de Compatibilidade Óptica para Dispositivo da</u> <u>Cisco</u>

## Identificar oscilações de porta

Use o show loggingpara identificar um evento de oscilação de link. Este exemplo mostra uma mensagem de log do sistema de switch parcial para um evento de oscilação de link com a interface TenGigabitEthernet1/0/40:

```
Switch#show logging | include changed
Aug 17 21:06:08.431 UTC: %LINEPROTO-5-UPDOWN: Line protocol on Interface
TenGigabitEthernet1/0/40, changed state to down
Aug 17 21:06:39.058 UTC: %LINK-3-UPDOWN: Interface TenGigabitEthernet1/0/40, changed state to
down
Aug 17 21:06:41.968 UTC: %LINK-3-UPDOWN: Interface TenGigabitEthernet1/0/40, changed state to up
Aug 17 21:06:42.969 UTC: %LINEPROTO-5-UPDOWN: Line protocol on Interface
TenGigabitEthernet1/0/40, changed state to up
Aug 17 21:07:20.041 UTC: %LINEPROTO-5-UPDOWN: Line protocol on Interface
TenGigabitEthernet1/0/40, changed state to down
Aug 17 21:07:21.041 UTC: %LINK-3-UPDOWN: Interface TenGigabitEthernet1/0/40, changed state to
down
Aug 17 21:07:36.534 UTC: %LINEPROTO-5-UPDOWN: Line protocol on Interface
TenGigabitEthernet1/0/40, changed state to up
Aug 17 21:08:06.598 UTC: %LINK-3-UPDOWN: Interface TenGigabitEthernet1/0/40, changed state to up
Aug 17 21:08:07.628 UTC: %LINEPROTO-5-UPDOWN: Line protocol on Interface
TenGigabitEthernet1/0/40, changed state to down
Aug 17 21:08:08.628 UTC: %LINK-3-UPDOWN: Interface TenGigabitEthernet1/0/40, changed state to
down
Aug 17 21:08:10.943 UTC: %LINK-3-UPDOWN: Interface TenGigabitEthernet1/0/40, changed state to up
```

**Dica**: se você analisar os logs de mensagens do sistema, deve prestar atenção ao **carimbo de data/hora** da oscilação de porta, pois ele permite comparar eventos simultâneos nessa porta específica e validar se a ocorrência da oscilação de link é esperada ou não (por exemplo: a configuração de suspensão ou outra causa "normal" não é necessariamente um problema).

## Comandos show da interface

O comando **show interface** fornece muitas informações que ajudam a identificar um possível problema na Camada 1 que causa um evento de oscilação de link:

```
Switch#show interfaces tenGigabitEthernet 1/0/40
TenGigabitEthernet1/0/40 is up, line protocol is up (connected)
Hardware is Ten Gigabit Ethernet, address is 00a5.bf9c.29a8 (bia 00a5.bf9c.29a8)
 MTU 1500 bytes, BW 10000000 Kbit/sec, DLY 10 usec,
     reliability 255/255, txload 1/255, rxload 1/255
 Encapsulation ARPA, loopback not set
 Keepalive not set
 Full-duplex, 10Gb/s, link type is auto, media type is SFP-10GBase-SR <-- SFP plugged into
the port
 input flow-control is on, output flow-control is unsupported
 ARP type: ARPA, ARP Timeout 04:00:00
 Last input 00:00:03, output 00:00:00, output hang never
 Last clearing of "show interface" counters never
 Input queue: 0/2000/0/0 (size/max/drops/flushes); Total output drops: 0
 Queueing strategy: fifo
 Output queue: 0/40 (size/max)
 5 minute input rate 0 bits/sec, 0 packets/sec
 5 minute output rate 0 bits/sec, 0 packets/sec
     670 packets input, 78317 bytes, 0 no buffer
    Received 540 broadcasts (540 multicasts)
     0 runts, 0 giants, 0 throttles
     0 input errors, 0 CRC, 0 frame, 0 overrun, 0 ignored
     0 watchdog, 540 multicast, 0 pause input
     0 input packets with dribble condition detected
     1766 packets output, 146082 bytes, 0 underruns
0 Output 0 broadcasts (0 multicasts) 0 output errors, 0 collisions, 0 interface resets 0 unknown
protocol drops 0 babbles, 0 late collision, 0 deferred 0 lost carrier, 0 no carrier, 0 pause
output 0 output buffer failures, 0 output buffers swapped out
Esta tabela lista alguns dos contadores do comando show interface:
```

| Contador         | Problemas e causas comuns que aumentam os contadores de erros                                                                                                    |
|------------------|----------------------------------------------------------------------------------------------------|
| CRC              | Um número alto de CRCs é geralmente o resultado de colisões, mas também pode inc<br>um problema físico (como cabeamento, SFP, interface incorreta ou NIC) ou uma<br>incompatibilidade bidirecional.                               |
| Erros de Entrada | Isto inclui runts, giants, sem buffer, Verificação de Redundância Cíclica (CRC), frame, overrun e contagens ignoradas. Outros erros relacionados à entrada também podem fa com que a contagem de erros de entrada seja aumentada. |
| erros de saída   | Esse problema ocorre devido ao tamanho baixo da fila de saída ou quando há excesso assinaturas.                                                                                                    |

Total de quedas de saída de saída As quedas de saída geralmente são resultado de excesso de assinaturas de interface causadas por transferências de muitos para um ou de 10 Gbps para 1 Gps. Os buffers interface são um recurso limitado e só podem absorver um burst até um ponto após o os pacotes começam a cair. Os buffers podem ser ajustados para fornecer alguma almofada, mas não podem garantir um cenário de queda de saída zero.

Descartes de protocolo desconhecidos são normalmente descartados porque a interprotocolo desconhecidos não está configurada para esse tipo de protocolo desconhecidos não está configurada para esse tipo de protocolo desconhecidos desconhecidos e desabilitar o CDP em uma interface de switch, isso resultará er quedas de protocolo desconhecidas nessa interface. Os pacotes de CDP são reconhecidos já não, e são deixados cair.

O comando **history** permite que uma interface mantenha o histórico da utilização em um formato gráfico semelhante ao histórico da CPU. Esse histórico pode ser mantido como bit por segundo (bps) ou pacotes por segundo (pps), como você pode ver neste exemplo:

Switch(config-if)#history ?
bps Maintain history in bits/second
pps Maintain history in packets/second

Junto com a taxa, o usuário pode monitorar vários contadores de interface:

Switch(config-if) #history [bps pps] ? all Include all counters babbles Include ethernet output babbles - Babbl crcs Include CRCs - CRCs deferred Include ethernet output deferred - Defer dribbles Include dribbles - Dribl excessive-collisions Include ethernet excessive output collisions -ExCol flushes Include flushes - Flush frame-errors Include frame errors - FrErr giants Include giants - Giant ignored Include ignored - Ignor input-broadcasts Include input broadcasts - iBcst input-drops Include input drops - iDrop input-errors Include input errors - iErr interface-resets Include interface resets - IRset late-collisions Include ethernet late output collisions - LtCol lost-carrier Include ethernet output lost carrier - LstCr multi-collisions Include ethernet multiple output collisions -MlCol multicast Include ethernet input multicast - MlCst no-carrier Include ethernet output no-carrier - NoCarr output-broadcasts Include output broadcasts - oBcst output-buffer-failures Include output buffer failures - oBufF

output-buffers-swapped-out Include output buffers swapped out - oBSw0
output-drops Include output drops - oDrop
output-errors Include output errors - oErr
output-no-buffer Include output no buffer - oNoBf
overruns Include overruns - OvrRn
pause-input Include ethernet input pause - PsIn
pause-output Include ethernet output pause - PsOut
runts Include runts - Runts
single-collisions Include ethernet single output collisions - SnCol
throttles Include throttles - Thrt1
underruns Include underruns - UndRn
unknown-protocol-drops Include unknown protocol drops - Unkno
watchdog Include ethernet output watchdog - Wtchdg
<cr> <cr> SW\_1(config-if)#

Como no histórico da CPU, há gráficos para os últimos 60 segundos, os últimos 60 minutos e as últimas 72 horas. Gráficos separados são mantidos para histogramas de entrada e saída:

Switch#sh interfaces gigabitEthernet 1/0/2 history ? 60min Display 60 minute histograms only 60sec Display 60 second histograms only 72hour Display 72 hour histograms only all Display all three histogram intervals both Display both input and output histograms input Display input histograms only output Display output histograms only | Output modifiers

show interfaces tenGigabitEthernet 1/0/9 history 60sec

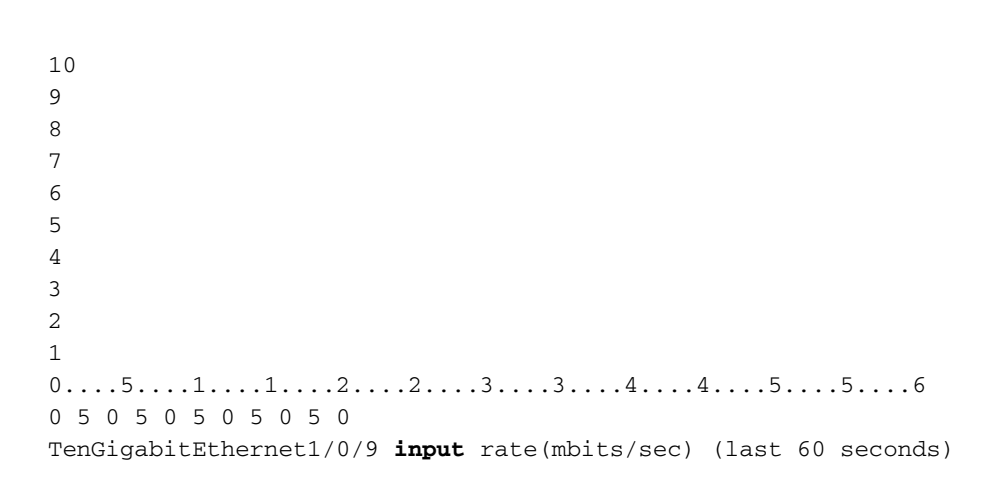

### 10

9

- 8
- 7
- 6
- 5

```
4
3
2
1
0....5...1...1...2...2...3....3...4...4...5....5....6
0 5 0 5 0 5 0 5 0 5 0
TenGigabitEthernet1/0/9 output rate(mbits/sec) (last 60 seconds)
```

Use o comando **show controllers ethernet-controller{interface{interface-number}}** para exibir os contadores de tráfego por interface (**Transmitir** e **Receber**) e as estatísticas de contadores de erros lidas do hardware. Use a palavra-chave **phy** para exibir os registros internos da interface ou a palavra-chave **port-info** para exibir informações sobre a porta ASIC.

Este é um exemplo de saída do comando **show controllers ethernet-controller** para uma interface específica:

| Switch#show c | controllers  | ethernet-controller  | r tenGigabi  | tEthernet  | 2/0/1            |                  |
|---------------|--------------|----------------------|--------------|------------|------------------|------------------|
| Transmit      |              | TenGigabitEtherne    | et2/0/1      |            | Receive          |                  |
| 61572         | 2 Total byte | es                   | 282909       | Total byt  | es               |                  |
| C             | ) Unicast fi | rames                | 600          | Unicast f  | frames           |                  |
| C             | ) Unicast by | ytes                 | 38400        | Unicast b  | oytes            |                  |
| 308           | 8 Multicast  | frames               | 3163         | Multicast  | : frames         |                  |
| 61572         | 2 Multicast  | bytes                | 244509       | Multicast  | : bytes          |                  |
| C             | ) Broadcast  | frames               | 0            | Broadcast  | ; frames         |                  |
| C             | ) Broadcast  | bytes                | 0            | Broadcast  | : bytes          |                  |
| C             | ) System FCS | S error frames       | 0            | IpgViolat  | ion frames       |                  |
| C             | ) MacUnderru | un frames            | 0            | MacOverru  | ın frames        |                  |
| C             | ) Pause fran | mes                  | 0            | Pause fra  | ames             |                  |
| C             | ) Cos 0 Paus | se frames            | 0            | Cos 0 Pau  | ise frames       |                  |
| C             | ) Cos 1 Paus | se frames            | 0            | Cos 1 Pau  | use frames       |                  |
| C             | ) Cos 2 Paus | se frames            | 0            | Cos 2 Pau  | use frames       |                  |
| C             | ) Cos 3 Paus | se frames            | 0            | Cos 3 Pau  | use frames       |                  |
| C             | ) Cos 4 Paus | se frames            | 0            | Cos 4 Pau  | use frames       |                  |
| C             | ) Cos 5 Paus | se frames            | 0            | Cos 5 Pau  | use frames       |                  |
| C             | ) Cos 6 Paus | se frames            | 0            | Cos 6 Pau  | use frames       |                  |
| C             | ) Cos 7 Paus | se frames            | 0            | Cos 7 Pau  | use frames       |                  |
| C             | ) Oam frames | S                    | 0            | OamProces  | sed frames       |                  |
| C             | ) Oam frames | S                    | 0            | OamDroppe  | ed frames        |                  |
| 193           | 8 Minimum si | ize frames           | 3646         | Minimum s  | ize frames       |                  |
| C             | ) 65 to 127  | byte frames          | 1            | 65 to 127  | ' byte frames    |                  |
| C             | ) 128 to 255 | 5 byte frames        | 0            | 128 to 25  | 5 byte frames    |                  |
| 115           | 5 256 to 511 | 1 byte frames        | 116          | 256 to 51  | .1 byte frames   |                  |
| C             | ) 512 to 102 | 23 byte frames       | 0            | 512 to 10  | )23 byte frames  |                  |
| C             | ) 1024 to 15 | 518 byte frames      | 0            | 1024 to 1  | .518 byte frames | S                |
| C             | ) 1519 to 20 | 047 byte frames      | 0            | 1519 to 2  | 2047 byte frames | S                |
| C             | ) 2048 to 40 | 095 byte frames      | 0            | 2048 to 4  | 1095 byte frames | S                |
| C             | ) 4096 to 81 | 191 byte frames      | 0            | 4096 to 8  | 3191 byte frames | S                |
| C             | ) 8192 to 10 | 6383 byte frames     | 0            | 8192 to 1  | .6383 byte frame | .es              |
| C             | ) 16384 to 3 | 32767 byte frame     | 0            | 16384 to   | 32767 byte fram  | me               |
| C             | ) > 32768 by | yte frames           | 0            | > 32768 k  | oyte frames      |                  |
| C             | ) Late coll: | ision frames         | 0            | SymbolErr  | : frames         | < Usually        |
| indicates Lay | ver 1 issues | s. Large amounts of  | symbol erro  | ors can in | ndicate a bad de | evice, cable, or |
| hardware.     |              |                      |              |            |                  |                  |
| C             | ) Excess Det | fer frames           | 0            | Collision  | 1 fragments      | < If this        |
| counter incre | ements, this | s is an indication ( | that the po: | rts are co | nfigured at hal  | lf-duplex.       |
| C             | ) Good (1 co | oll) frames          | 0            | ValidUnde  | erSize frames    |                  |
| C             | ) Good (>1 d | coll) frames         | 0            | Invalid0v  | verSize frames   |                  |

|           | 0    | Deferred | fra  | mes  |          |           | (   | ) ValidO | verSiz | ze frames | 5  |      |     |     |        |  |
|-----------|------|----------|------|------|----------|-----------|-----|----------|--------|-----------|----|------|-----|-----|--------|--|
|           | 0    | Gold fra | mes  | drop | ped      |           | (   | 0 FcsErr | frame  | es        |    | <    | Are | the | result |  |
| of collis | ions | at half- | dupl | ex,  | a duplex | mismatch, | bad | hardwar  | e (NIC | C, cable, | or | port | =)  |     |        |  |
|           | 0    | Gold fra | mes  | trun | cated    |           |     |          |        |           |    |      |     |     |        |  |
|           | 0    | Gold fra | mes  | succ | essful   |           |     |          |        |           |    |      |     |     |        |  |
|           | 0    | 1 collis | ion  | fram | es       |           |     |          |        |           |    |      |     |     |        |  |
|           | 0    | 2 collis | ion  | fram | es       |           |     |          |        |           |    |      |     |     |        |  |
|           | 0    | 3 collis | ion  | fram | es       |           |     |          |        |           |    |      |     |     |        |  |
|           | 0    | 4 collis | ion  | fram | es       |           |     |          |        |           |    |      |     |     |        |  |
|           | 0    | 5 collis | ion  | fram | es       |           |     |          |        |           |    |      |     |     |        |  |
|           | 0    | 6 collis | ion  | fram | es       |           |     |          |        |           |    |      |     |     |        |  |
|           | 0    | 7 collis | ion  | fram | es       |           |     |          |        |           |    |      |     |     |        |  |
|           | 0    | 8 collis | ion  | fram | es       |           |     |          |        |           |    |      |     |     |        |  |
|           | 0    | 9 collis | ion  | fram | es       |           |     |          |        |           |    |      |     |     |        |  |
|           | 0    | 10 colli | sion | fra  | mes      |           |     |          |        |           |    |      |     |     |        |  |
|           | 0    | 11 colli | sion | fra  | mes      |           |     |          |        |           |    |      |     |     |        |  |
|           | 0    | 12 colli | sion | fra  | mes      |           |     |          |        |           |    |      |     |     |        |  |
|           | 0    | 13 colli | sion | fra  | mes      |           |     |          |        |           |    |      |     |     |        |  |
|           | 0    | 14 colli | sion | fra  | mes      |           |     |          |        |           |    |      |     |     |        |  |
|           | 0    | 15 colli | sion | fra  | mes      |           |     |          |        |           |    |      |     |     |        |  |
|           | 0    | Excess c | olli | sion | frames   |           |     |          |        |           |    |      |     |     |        |  |
|           |      |          |      |      |          |           |     |          |        |           |    |      |     |     |        |  |

LAST UPDATE 22622 msecs AGO

Dica: você também pode usar o comando show interfaces {interface{interface-number}} controller para exibir as estatísticas por interface Transmit e Receive *lidas do hardware.* 

Use o comando **show platform pm interface-flaps{interface{***interface-number***}}** para exibir o número de vezes que uma interface ficou inativa:

Este é um exemplo de saída do comando **show platform pm interface-flaps{interface{***interfacenumber***}**para uma interface específica:

|    | Field                     | AdminFields | OperFields |
|----|---------------------------|-------------|------------|
| =: | Access Mode               | Static      | Static     |
|    | Access Vlan Id            | 1           | 0          |
|    | Voice Vlan Id             | 4096        | 0          |
|    | VLAN Unassigned           |             | 0          |
|    | ExAccess Vlan Id          | 32767       |            |
|    | Native Vlan Id            | 1           |            |
|    | Port Mode                 | dynamic     | access     |
|    | Encapsulation             | 802.1Q      | Native     |
|    | disl                      | auto        |            |
|    | Media                     | unknown     |            |
|    | DTP Nonegotiate           | 0           | 0          |
|    | Port Protected            | 0           | 0          |
|    | Unknown Unicast Blocked   | 0           | 0          |
|    | Unknown Multicast Blocked | 0           | 0          |
|    | Vepa Enabled              | 0           | 0          |
|    | App interface             | 0           | 0          |
|    | Span Destination          | 0           |            |
|    |                           |             |            |
|    | Duplex                    | auto        | full       |
|    | Default Duplex            | auto        |            |
|    | Speed                     | auto        | 1000       |

Switch#show platform pm interface-flaps tenGigabitEthernet 2/0/1

| Auto Speed Capable         | 1                        | 1                                        |
|----------------------------|--------------------------|------------------------------------------|
| No Negotiate               | 0                        | 0                                        |
| No Negotiate Capable       | 1024                     | 1024                                     |
| Flow Control Receive       | ON                       | N                                        |
| Flow Control Send          | Off                      | Dff                                      |
| Jumbo                      | 0                        | C                                        |
| saved_holdqueue_out        | 0                        |                                          |
| saved_input_defqcount      | 2000                     |                                          |
| Jumbo Size                 | 1500                     |                                          |
| Forwarding Vlans : none    |                          |                                          |
| Current Pruned Vlans : 1   | none                     |                                          |
| Previous Pruned Vlans :    | none                     |                                          |
|                            |                          |                                          |
| Sw LinkNeg State : Link    | StateUp                  |                                          |
| No.of LinkDownEvents :     | 12                       | Number of times the interface            |
| flapped                    |                          |                                          |
| XgxsResetOnLinkDown(10G    | E):                      |                                          |
| Time Stamp Last Link Fla   | apped(U) : Aug 19 14:58: | 00.154 < Last time the interface flapped |
| LastLinkDownDuration(see   | c) 192                   | < Time in seconds the interface          |
| stayed down during the las | st flap event            |                                          |
| LastLinkUpDuration(sec)    | : 2277                   | < Time in seconds the interface          |
| stayed up before the last  | flap event               |                                          |

Use o comando **show idprom{interface{***interface-number***}** sem palavras-chave para exibir as informações de IDPROM para a interface específica. Use com a palavra-chave **detail** para exibir informações detalhadas de IDPROM hexadecimal.

Este é um exemplo de saída do comando **show idprom{interface{interface-number}}** para uma interface específica. Os valores **High** e **Low** Warning|Alarm **thersholds** listados nesta saída de comando são os parâmetros operacionais normais do transceptor óptico. Esses valores podem ser verificados na folha de dados da óptica específica. Consulte a <u>Ficha técnica do Cisco Optics</u>

#### Switch#show idprom interface Twe1/0/1

```
IDPROM for transceiver TwentyFiveGigE1/0/1 :
                                           = SFP or SFP+ optics (type 3)
 Description
 Transceiver Type:
                                          = GE CWDM 1550 (107)
 Product Identifier (PID)
                                          = CWDM-SFP-1550 <--
 Vendor Revision
                                           = A
                                           = XXXXXXXXXX <-- Cisco Serial Number
 Serial Number (SN)
 Vendor Name
                                           = CISCO-FINISAR
 Vendor OUI (IEEE company ID)
                                           = 00.90.65 (36965)
 CLEI code
                                          = CNTRV14FAB
 Cisco part number
                                           = 10 - 1879 - 03
 Device State
                                           = Enabled.
 Date code (yy/mm/dd)
                                           = 14/12/22
 Connector type
                                           = LC.
 Encoding
                                           = 8B10B (1)
                                           = OTU-1 (2700 Mbits/s)
 Nominal bitrate
 Minimum bit rate as % of nominal bit rate = not specified
 Maximum bit rate as % of nominal bit rate = not specified
 The transceiver type is 107
 Link reach for 9u fiber (km)
                                           = LR-2(80km) (80)
                                             LR-3(80km) (80)
                                             ZX(80km) (80)
 Link reach for 9u fiber (m)
                                           = IR-2(40km) (255)
                                             LR-1(40km) (255)
                                             LR-2(80km) (255)
```

```
LR-3(80km) (255)
                                            DX(40KM) (255)
                                            HX(40km) (255)
                                            ZX(80km) (255)
                                            VX(100km) (255)
Link reach for 50u fiber (m)
                                          = SR(2km) (0)
                                            IR-1(15km) (0)
                                            IR-2(40km) (0)
                                            LR-1(40km) (0)
                                            LR-2(80km) (0)
                                            LR-3(80km) (0)
                                            DX(40KM) (0)
                                            HX(40km) (0)
                                            ZX(80km) (0)
                                            VX(100km) (0)
                                            1xFC, 2xFC-SM(10km) (0)
                                            ESCON-SM(20km) (0)
Link reach for 62.5u fiber (m)
                                         = SR(2km) (0)
                                           IR-1(15km) (0)
                                            IR-2(40km) (0)
                                            LR-1(40km) (0)
                                            LR-2(80km) (0)
                                            LR-3(80km) (0)
                                            DX(40KM) (0)
                                            HX(40km) (0)
                                            ZX(80km) (0)
                                            VX(100km) (0)
                                            1xFC, 2xFC-SM(10km) (0)
                                           ESCON-SM(20km) (0)
Nominal laser wavelength
                                         = 1550 \text{ nm}.
DWDM wavelength fraction
                                          = 1550.0 nm.
                                          = Tx disable
Supported options
                                           Tx fault signal
                                           Loss of signal (standard implementation)
                                         = Alarms for monitored parameters
Supported enhanced options
                                          = Digital diagnostics supported
Diagnostic monitoring
                                            Diagnostics are externally calibrated
                                           Rx power measured is "Average power"
Transceiver temperature operating range = -5 C to 75 C (commercial)
Minimum operating temperature
                                        = 0 C
                                         = 70 C
Maximum operating temperature
High temperature alarm threshold
                                        = +90.000 C
High temperature warning threshold
Low temperature warning threshold
                                         = +85.000 C
                                         = +0.000 C
Low temperature alarm threshold
                                        = -4.000 C
                                        = 3600.0 mVolts
High voltage alarm threshold
High voltage warning threshold
                                       = 3500.0 mVolts
= 3100.0 mVolts
Low voltage warning threshold
Low voltage alarm threshold
                                        = 3000.0 mVolts
High laser bias current alarm threshold = 84.000 mAmps
High laser bias current warning threshold = 70.000 mAmps
Low laser bias current warning threshold = 4.000 mAmps
Low laser bias current alarm threshold = 2.000 mAmps
High transmit power alarm threshold = 7.4 dBm
High transmit power warning threshold
                                        = 4.0 dBm
                                       = -1.7 dBm
Low transmit power warning threshold
                                         = -8.2 dBm
Low transmit power alarm threshold
                                         = -3.0 dBm
High receive power alarm threshold
                                    = -33.0 \text{ dBm}
Low receive power alarm threshold
High receive power warning threshold
                                          = -7.0 dBm
                                      = -,..
= -28.2 dBm
Low receive power warning threshold
External Calibration: bias current slope = 1.000
External Calibration: bias current offset = 0
```

**Dica**: certifique-se de que a versão de hardware e software do dispositivo seja compatível com a <u>Matriz de Compatibilidade</u> de <u>Óptica para Dispositivo</u> SFP/SFP+ instalada <u>da Cisco</u>

Esta tabela lista os vários comandos que podem ser usados para solucionar problemas de oscilações de link:

| Comando                                                                                           | Propósito                                                                                                    |
|---------------------------------------------------------------------------------------------------|----------------------------------------------------------------------------------------------------|
| show interfaces counters errors                                                                   | Exibe os contadores de erro de interface                                                                                                    |
| show interfaces capabilities                                                                      | Exibe os recursos da interface específica<br>Exibe informações sobre os transceptores                                                                             |
| show interface transceivers (específico para fibra/SFP)                                           | ópticos que têm o monitoramento óptico di<br>(DOM) ativado                                                                                                    |
| show interface link                                                                               | Exibe informações no nível do link                                                                                                    |
| <pre>show interface {interface-number}} platform</pre>                                            | Exibe informações da plataforma de interfa                                                                                                    |
| show controllers ethernet-controller {interface{ <i>interface-</i><br><i>number</i> }} port-info  | Exibe informações adicionais da porta                                                                                                    |
| <pre>show controllers ethernet-controller {interface{interface- number}} link status detail</pre> | Exibe o status do link                                                                                                    |
| show errdisable flap-values                                                                       | Exibe o número de oscilações que podem ocorrer antes do status errdisable.                                                                                        |
| clear counters                                                                                    | Use esse comando para zerar os contador<br>tráfego e de erro para que você possa ver<br>problema é apenas temporário ou se os<br>contadores continuam a aumentar. |
| clear controllers ethernet-controller                                                             | Use este comando para limpar os contado de transmissão e recepção do hardware.                                                                                    |

## Verifique o status do cabo com o Time Domain Refletor (TDR)

O recurso Time Domain Reflectometer (TDR) permite determinar se um cabo está ABERTO ou CURTO quando há falha. Com o TDR, você pode verificar o status dos cabos de cobre para as portas nos Catalyst 9000 Series Switches. O TDR detecta uma falha no cabo com um sinal que é enviado através do cabo e lê o sinal que é refletido de volta. Todo ou parte do sinal pode ser refletido de volta devido a defeitos no cabo

Use test cable-diagnostics tdr {interface-*number*} }para iniciar o teste de TDR e, em seguida, use o comando **show cable-diagnostics tdr**{interface-number}.

Dica: consulte Verificando o Status e a Conectividade da Porta para obter mais detalhes

O exemplo mostra um resultado de teste TDR para a interface Tw2/0/10:

**Dica**: nos Catalyst 9300 Series Switches, somente esses tipos de falha de cabo são detectados - **OPEN**, **SHORT** e **IMPEDANCE MISMATCH**. O status **Normal** é exibido no caso de o cabo ser terminado corretamente e isso é feito para fins ilustrativos.

## Diretrizes de TDR

As presentes diretrizes aplicam-se ao uso do TDR:

- Não altere a configuração da porta enquanto o teste TDR estiver em execução.
- Se você conectar uma porta durante um teste de TDR a uma porta habilitada para MDIX automático, o resultado do TDR poderá ser inválido.
- Se você conectar uma porta durante um teste de TDR a uma porta 100BASE-T, como a do dispositivo, os pares não utilizados (4-5 e 7-8) serão relatados como defeituosos porque a extremidade remota não termina esses pares.
- Devido às características do cabo, você deve executar o teste TDR várias vezes para obter resultados precisos.
- Não altere o status da porta (por exemplo, remova o cabo na extremidade próxima ou distante) porque os resultados podem ser imprecisos.
- O TDR funciona melhor se o cabo de teste estiver desconectado da porta remota. Caso contrário, poderá ser difícil interpretar os resultados corretamente.
- O TDR opera através de quatro fios. Com base nas condições do cabo, o status pode mostrar que um par está ABERTO ou CURTO, enquanto todos os outros pares de fios são exibidos como defeituosos. Esta operação é aceitável porque você pode declarar um cabo defeituoso desde que um par de fios seja ABERTO ou CURTO.
- A intenção do TDR é determinar quão mal um cabo funciona em vez de localizar um cabo defeituoso.
- Quando o TDR localiza um cabo defeituoso, você ainda pode usar uma ferramenta de diagnóstico de cabo off-line para diagnosticar melhor o problema.
- Os resultados do TDR podem diferir entre execuções em diferentes modelos de switch dos Catalyst 9300 Series Switches devido à diferença de resolução das implementações do TDR. Quando isso ocorrer, você deverá consultar uma ferramenta de diagnóstico de cabos offline.

## Monitoração Óptica Digital (DOM - Digital Optic Monitoring)

O Digital Optical Monitoring (DOM) é um padrão de todo o setor, destinado a definir uma interface digital para acessar parâmetros em tempo real, como:

- Temperatura
- Tensão de alimentação do transceptor
- Corrente de polarização do laser
- Potência de transmissão óptica
- Potência óptica Rx

## Como ativar o DOM

A tabela lista os comandos que você pode usar para ativar/desativar o DOM para todos os tipos de transceptores no sistema:

| Etapas  | Comando ou Ação                                                                     | Propósito                                                   |
|---------|-------------------------------------------------------------------------------------|-------------------------------------------------------------|
| Passo 1 | <b>enable</b><br><b>Exemplo:</b><br>switch>enable                                   | Ativa o modo EXEC físico<br>Insira sua senha, se solicitado |
| Passo 2 | configure terminal<br>Exemplo:<br>switch#configure terminal<br>transcoiver type all | Entra no modo de configuração global                        |
| Etapa 3 | Exemplo:<br>switch(config)#transceiver<br>digite all                                | Entra no modo de configuração do tipo de transceptor        |
| Passo 4 | monitoramento<br>Exemplo:<br>switch(config)#monitoring                              | Permite o monitoramento de todos os transceptores ópticos.  |

Use o comando **show interfaces** {interface{interface-number} transceiver detail para exibir informações do transceiver:

Switch#show interfaces hundredGigE 1/0/25 transceiver detail
ITU Channel not available (Wavelength not available),
Transceiver is internally calibrated.
mA: milliamperes, dBm: decibels (milliwatts), NA or N/A: not applicable.
++ : high alarm, + : high warning, - : low warning, -- : low alarm.
A2D readouts (if they differ), are reported in parentheses.
The threshold values are calibrated.

High Alarm High Warn Low Warn Low Alarm Temperature Threshold Threshold Threshold Threshold Port (Celsius) (Celsius) (Celsius) (Celsius) -------

Hu1/0/25 28.8 75.0 70.0 0.0 -5.0

High AlarmHigh WarnLow WarnLow AlarmVoltageThresholdThresholdThresholdPort (Volts) (Volts) (Volts) (Volts) (Volts)(Volts)------Hu1/0/25 3.28 3.63 3.46 3.13 2.97

 Optical
 High Alarm
 High Warn
 Low Warn
 Low Alarm

 Receive Power
 Threshold
 Threshold
 Threshold
 Threshold

 Port Lane (dBm) (dBm) (dBm) (dBm)
 (dBm)
 (dBm)
 (dBm)
 Hull/0/25 N/A -16.7 2.0 -1.0 -9.9 -13.9

**Dica**: para determinar se um transceptor óptico opera nos níveis de sinal apropriados, consulte a <u>Ficha Técnica Óptica da Cisco</u>

### Mensagens do Syslog de Monitoramento Óptico Digital

Esta seção descreve as mensagens de syslog de violação de limite mais relevantes:

### Níveis de temperatura da óptica SFP

 Explicação: Esta mensagem de registro é gerada quando a temperatura está baixa ou excede os valores normais de operação óptica:

%SFF8472-3-THRESHOLD\_VIOLATION: Te7/3: Temperature high alarm; Operating value: 88.7 C, Threshold value: 74.0 C. %SFF8472-3-THRESHOLD\_VIOLATION: Fo1/1/1: Temperature low alarm; Operating value: 0.0 C, Threshold value: 35.0 C.

### Níveis de voltagem da óptica SFP

 Explicação: Esta mensagem de registro é gerada quando a voltagem é baixa ou excede os valores normais de operação óptica:

%SFF8472-3-THRESHOLD\_VIOLATION: Gi1/1/3: Voltage high warning; Operating value: 3.50 V, Threshold value: 3.50 V. %SFF8472-5-THRESHOLD\_VIOLATION: Gi1/1: Voltage low alarm; Operating value: 2.70 V, Threshold value: 2.97 V.

### Níveis de luz de óptica SFP

 Explicação: Esta mensagem de registro é gerada quando a potência da luz está baixa ou excede os valores de operação óptica:

%SFF8472-3-THRESHOLD\_VIOLATION: Gi1/0/1: Rx power high warning; Operating value: -2.7 dBm, Threshold value: -3.0 dBm. %SFF8472-5-THRESHOLD\_VIOLATION: Te1/1: Rx power low warning; Operating value: -13.8 dBm, Threshold value: -9.9 dBm.

Dica: para obter mais informações sobre o DOM, consulte Monitoramento óptico digital

## Cisco Optics e FEC (Forward Error Correction)

FEC é uma técnica usada para detectar e corrigir um determinado número de erros em um fluxo de bits e anexa bits redundantes e código de verificação de erros ao bloco de mensagens antes da transmissão. Como fabricante de módulos, a Cisco tem o cuidado de projetar nossos transceptores para que sejam compatíveis com as especificações. Quando o transceptor óptico é operado em uma plataforma de host da Cisco, o FEC é ativado por padrão com base no tipo de módulo óptico que o software de host detecta (Consulte esta tabela para download). Na grande maioria dos casos, a implementação de FEC é ditada pelo padrão do setor que o tipo de fibra ótica suporta.

Para determinadas especificações personalizadas, as implementações de FEC variam. Consulte

o documento <u>Entendendo o FEC e sua Implementação na Cisco Optics</u> para obter informações detalhadas.

O exemplo mostra como configurar o FEC e algumas das opções disponíveis:

switch(config-if)#fec? auto Enable FEC Auto-Neg cl108 Enable clause108 with 25G cl74 Enable clause74 with 25G off Turn FEC off Use the **show interface** command to verify FEC configuration: TwentyFiveGigE1/0/13 is up, line protocol is up (connected) Hardware is Twenty Five Gigabit Ethernet, address is 3473.2d93.bc8d (bia 3473.2d93.bc8d) MTU 9170 bytes, BW 25000000 Kbit/sec, DLY 10 usec, reliability 255/255, txload 1/255, rxload 1/255 Encapsulation ARPA, loopback not set Keepalive set (10 sec) Full-duplex, 25Gb/s, link type is force-up, media type is SFP-25GBase-SR Fec is auto < -- The configured setting for FEC is displayed here input flow-control is on, output flow-control is off ARP type: ARPA, ARP Timeout 04:00:00 --snip--

**Observação**: ambos os lados de um link devem ter o mesmo FEC encoding algoritmo ativado para que o link seja ativado.

### Comandos debug

Esta tabela lista os vários comandos que podem ser usados para depurar Flaps de Porta

**Cuidado**: use os comandos debug com cuidado. Esteja ciente de que muitos **comandos debug** têm impacto na rede ativa e somente são recomendados para uso em um ambiente de laboratório quando o problema for reproduzido. ;

| Propósito                                                        |
|------------------------------------------------------------------|
| Depuração do gerenciador de portas                               |
| Eventos relacionados à porta                                     |
| Informações de depuração do gerenciador de po<br>plataforma NGWC |
| Depuração de Infraestrutura de Controle L2 NGV                   |
| Eventos de detecção de link de interface                         |
| Funções de vetor do gerenciador de portas                        |
| Habilitar depurações seletivamente para uma int específica       |
| Transições de estados                                            |
|                                                                  |

Este é um exemplo de saída parcial do ddepurar comandos listados na tabela:

SW\_2#sh debugging PM (platform): L2 Control Infra debugging is on <-- debug platform pm 12-control PM Link Status debugging is on <-- debug platform pm link-status PM Vectors debugging is on <-- debug platform pm pm-vectors Packet Infra debugs: Ip Address Port \_\_\_\_\_ Port Manager: Port events debugging is on <-- debug pm port Condition 1: interface Te1/0/2 (1 flags triggered) Flags: Te1/0/2 ----- Sample output -----\*Aug 25 20:01:05.791: link up/down event : link-down on Te1/0/2 \*Aug 25 20:01:05.791: pm\_port 1/2: during state access, got event 5(link\_down) <-- Link down event (day/time) \*Aug 25 20:01:05.791: @@@ pm\_port 1/2: access -> pagp \*Aug 25 20:01:05.792: IOS-FMAN-PM-DEBUG-PM-VECTORS: Success sending PM tdl message \*Aug 25 20:01:05.792: IOS-FMAN-PM-DEBUG-PM-VECTORS: Success sending PM tdl message \*Aug 25 20:01:05.792: IOS-FMAN-PM-DEBUG-PM-VECTORS: Success sending PM tdl message \*Aug 25 20:01:05.792: IOS-FMAN-PM-DEBUG-PM-VECTORS: Vp Disable: pd=0x7F1E797914B0 dpidx=10 Te1/0/2 \*Aug 25 20:01:05.792: IOS-FMAN-PM-DEBUG-PM-VECTORS: Success sending PM tdl message \*Aug 25 20:01:05.792: IOS-FMAN-PM-DEBUG-PM-VECTORS: Success sending PM tdl message \*Aug 25 20:01:05.792: Maintains count of VP per Interface:delete, pm\_vp\_counter[0]: 14, pm\_vp\_counter[1]: 14 \*Aug 25 20:01:05.792: \*\*\* port\_modechange: 1/2 mode\_none(10) \*Aug 25 20:01:05.792: @@@ pm\_port 1/2: pagp -> dtp \*Aug 25 20:01:05.792: stop flap timer : Te1/0/2 pagp \*Aug 25 20:01:05.792: \*\*\* port\_bndl\_stop: 1/2 : inform yes \*Aug 25 20:01:05.792: @@@ pm\_port 1/2: dtp -> present \*Aug 25 20:01:05.792: \*\*\* port\_dtp\_stop: 1/2 \*Aug 25 20:01:05.792: stop flap timer : Te1/0/2 pagp \*Aug 25 20:01:05.792: stop flap timer : Te1/0/2 dtp \*Aug 25 20:01:05.792: stop flap timer : Te1/0/2 unknown \*Aug 25 20:01:05.792: \*\*\* port\_linkchange: reason\_link\_change(3): link\_down(0)1/2 <-- State link change \*Aug 25 20:01:05.792: pm\_port 1/2: idle during state present \*Aug 25 20:01:05.792: @@@ pm\_port 1/2: present -> link\_down <-- State of the link \*Aug 25 20:01:06.791: %LINEPROTO-5-UPDOWN: Line protocol on Interface TenGigabitEthernet1/0/2, changed state to down \*Aug 25 20:01:07.792: %LINK-3-UPDOWN: Interface TenGigabitEthernet1/0/2, changed state to down \*Aug 25 20:01:11.098: IOS-FMAN-PM-DEBUG-LINK-STATUS: Received LINKCHANGE in xcvr message, if\_id 10 (TenGigabitEthernet1/0/2) \*Aug 25 20:01:11.098: IOS-FMAN-PM-DEBUG-LINK-STATUS: if\_id 0xA, if\_name Te1/0/2, link up <--Link became up \*Aug 25 20:01:11.098: link up/down event: link-up on Te1/0/2 \*Aug 25 20:01:11.098: pm\_port 1/2: during state link\_down, got event 4(link\_up) \*Aug 25 20:01:11.098: @@@ pm\_port 1/2: link\_down -> link\_up \*Aug 25 20:01:11.098: flap count for link type : Te1/0/2 Linkcnt = 0 \*Aug 25 20:01:11.099: pm\_port 1/2: idle during state link\_up \*Aug 25 20:01:11.099: @@@ pm\_port 1/2: link\_up -> link\_authentication \*Aug 25 20:01:11.099: pm\_port 1/2: during state link\_authentication, got event 8(authen\_disable) \*Aug 25 20:01:11.099: @@@ pm\_port 1/2: link\_authentication -> link\_ready \*Aug 25 20:01:11.099: \*\*\* port\_linkchange: reason\_link\_change(3): link\_up(1)1/2 \*Aug 25 20:01:11.099: pm\_port 1/2: idle during state link\_ready

\*Aug 25 20:01:11.099: @@@ pm\_port 1/2: link\_ready -> dtp \*Aug 25 20:01:11.099: IOS-FMAN-PM-DEBUG-PM-VECTORS: Set pm vp mode attributes for Te1/0/2 vlan 1 \*Aug 25 20:01:11.099: IOS-FMAN-PM-DEBUG-PM-VECTORS: Success sending PM tdl message \*Aug 25 20:01:11.099: IOS-FMAN-PM-DEBUG-PM-VECTORS: Success sending PM tdl message \*Aug 25 20:01:11.099: IOS-FMAN-PM-DEBUG-PM-VECTORS: Success sending PM tdl message \*Aug 25 20:01:11.099: pm\_port 1/2: during state dtp, got event 13(dtp\_complete) \*Aug 25 20:01:11.099: @@@ pm\_port 1/2: dtp -> dtp \*Aug 25 20:01:11.099: IOS-FMAN-PM-DEBUG-PM-VECTORS: Set pm vp mode attributes for Te1/0/2 vlan 1 \*Aug 25 20:01:11.099: IOS-FMAN-PM-DEBUG-PM-VECTORS: Success sending PM tdl message \*Aug 25 20:01:11.099: DTP flapping: flap count for dtp type: Te1/0/2 Dtpcnt = 0 \*Aug 25 20:01:11.099: pm\_port 1/2: during state dtp, got event 110(dtp\_done) \*Aug 25 20:01:11.099: @@@ pm\_port 1/2: dtp -> pre\_pagp\_may\_suspend \*Aug 25 20:01:11.099: pm\_port 1/2: idle during state pre\_pagp\_may\_suspend \*Aug 25 20:01:11.099: @@@ pm\_port 1/2: pre\_pagp\_may\_suspend -> pagp\_may\_suspend \*Aug 25 20:01:11.099: pm\_port 1/2: during state pagp\_may\_suspend, got event 33(pagp\_continue) \*Aug 25 20:01:11.099: @@@ pm\_port 1/2: pagp\_may\_suspend -> start\_pagp \*Aug 25 20:01:11.099: pm\_port 1/2: idle during state start\_pagp \*Aug 25 20:01:11.099: @@@ pm\_port 1/2: start\_pagp -> pagp \*Aug 25 20:01:11.100: IOS-FMAN-PM-DEBUG-PM-VECTORS: Success sending PM tdl message \*Aug 25 20:01:11.100: IOS-FMAN-PM-DEBUG-PM-VECTORS: Success sending PM tdl message \*Aug 25 20:01:11.100: IOS-FMAN-PM-DEBUG-PM-VECTORS: Set pm vp mode attributes for Te1/0/2 vlan 1 \*Aug 25 20:01:11.100: IOS-FMAN-PM-DEBUG-PM-VECTORS: Success sending PM tdl message \*Aug 25 20:01:11.100: IOS-FMAN-PM-DEBUG-PM-VECTORS: Success sending PM tdl message \*Aug 25 20:01:11.100: IOS-FMAN-PM-DEBUG-PM-VECTORS: Success sending PM tdl message \*Aug 25 20:01:11.100: \*\*\* port\_bndl\_start: 1/2 \*Aug 25 20:01:11.100: stop flap timer : Te1/0/2 pagp \*Aug 25 20:01:11.100: pm\_port 1/2: during state pagp, got event 34(dont\_bundle) \*Aug 25 20:01:11.100: @@@ pm\_port 1/2: pagp -> pre\_post\_pagp \*Aug 25 20:01:11.100: pm\_port 1/2: idle during state pre\_post\_pagp \*Aug 25 20:01:11.100: @@@ pm\_port 1/2: pre\_post\_pagp -> post\_pagp \*Aug 25 20:01:11.100: IOS-FMAN-PM-DEBUG-PM-VECTORS: Success sending PM tdl message \*Aug 25 20:01:11.100: IOS-FMAN-PM-DEBUG-PM-VECTORS: Success sending PM tdl message \*Aug 25 20:01:11.100: pm\_port 1/2: during state post\_pagp, got event 14(dtp\_access) \*Aug 25 20:01:11.100: @@@ pm\_port 1/2: post\_pagp -> access \*Aug 25 20:01:11.100: IOS-FMAN-PM-DEBUG-PM-VECTORS: Success sending PM tdl message \*Aug 25 20:01:11.100: IOS-FMAN-PM-DEBUG-PM-VECTORS: Success sending PM tdl message \*Aug 25 20:01:11.100: IOS-FMAN-PM-DEBUG-PM-VECTORS: Success sending PM tdl message \*Aug 25 20:01:11.100: IOS-FMAN-PM-DEBUG-PM-VECTORS: Set pm vp mode attributes for Te1/0/2 vlan 1 \*Aug 25 20:01:11.100: IOS-FMAN-PM-DEBUG-PM-VECTORS: Success sending PM tdl message \*Aug 25 20:01:11.100: Maintains count of VP per Interface:add, pm\_vp\_counter[0]: 15, pm\_vp\_counter[1]: 15 \*Aug 25 20:01:11.100: IOS-FMAN-PM-DEBUG-PM-VECTORS: vlan vp enable for port(Te1/0/2) and vlan:1 \*Aug 25 20:01:11.101: IOS-FMAN-PM-DEBUG-PM-VECTORS: VP ENABLE: vp\_pvlan\_port\_mode:access for Te1/0/2 \*Aug 25 20:01:11.101: IOS-FMAN-PM-DEBUG-PM-VECTORS: VP Enable: vp\_pvlan\_native\_vlanId:1 for Te1/0/2 \*Aug 25 20:01:11.101: IOS-FMAN-PM-DEBUG-PM-VECTORS: Success sending PM tdl message \*Aug 25 20:01:11.101: IOS-FMAN-PM-DEBUG-PM-VECTORS: Success sending PM tdl message \*Aug 25 20:01:11.101: \*\*\* port\_modechange: 1/2 mode\_access(1) \*Aug 25 20:01:11.101: IOS-FMAN-PM-DEBUG-PM-VECTORS: The operational mode of Te1/0/2 in set all vlans is 1 \*Aug 25 20:01:11.101: IOS-FMAN-PM-DEBUG-PM-VECTORS: Success sending PM tdl message \*Aug 25 20:01:11.101: IOS-FMAN-PM-DEBUG-PM-VECTORS: vp\_pvlan port\_mode:access vlan:1 for Te1/0/2 \*Aug 25 20:01:11.101: IOS-FMAN-PM-DEBUG-PM-VECTORS: vp\_pvlan port\_mode:access native\_vlan:1 for Te1/0/2 \*Aug 25 20:01:11.102: IOS-FMAN-PM-DEBUG-PM-VECTORS: Success sending PM tdl message \*Aug 25 20:01:13.098: %LINK-3-UPDOWN: Interface TenGigabitEthernet1/0/2, changed state to up \*Aug 25 20:01:14.098: %LINEPROTO-5-UPDOWN: Line protocol on Interface TenGigabitEthernet1/0/2, changed state to up

## Informações Relacionadas

Matriz de compatibilidade da óptica com o dispositivo da Cisco

Dados técnicos dos módulos Cisco SFP para aplicações Gigabit Ethernet

<u>25GE e 100GE - White paper Como viabilizar velocidades mais altas em empresas com proteção do investimento</u>

Dados técnicos da solução Cisco CWDM SFP

Inovação de suporte: como o Cisco TAC está transformando a documentação e simplificando o autoatendimento

Suporte Técnico e Documentação - Cisco Systems

Descrição ID de bug da Cisco ID de bug da Cisco Flaps de link intermitentes em switches Cat9300 mGig para terminais CSCvu13029 compatíveis com mGig ID de bug da Cisco Problemas de interoperabilidade mGig Cat9400 com outros dispositivos m CSCvt50788 causam oscilações de link ID de bug da Cisco CAT9400: Flaps de interface de Mgig com APs de Mgig CSCvu92432 ID de bug da Cisco Suporte a Autoneg para 100G/40G/25G Cu xcvr CSCve65787

## Sobre esta tradução

A Cisco traduziu este documento com a ajuda de tecnologias de tradução automática e humana para oferecer conteúdo de suporte aos seus usuários no seu próprio idioma, independentemente da localização.

Observe que mesmo a melhor tradução automática não será tão precisa quanto as realizadas por um tradutor profissional.

A Cisco Systems, Inc. não se responsabiliza pela precisão destas traduções e recomenda que o documento original em inglês (link fornecido) seja sempre consultado.